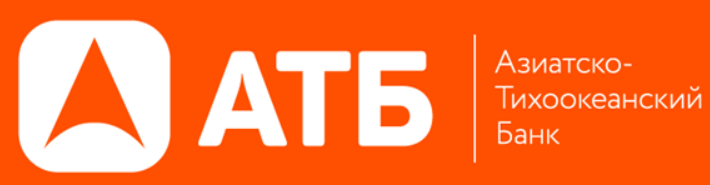

## УСТАНОВКА И НАСТРОЙКА **ПРИЛОЖЕНИЯ QUIK ANDROID**

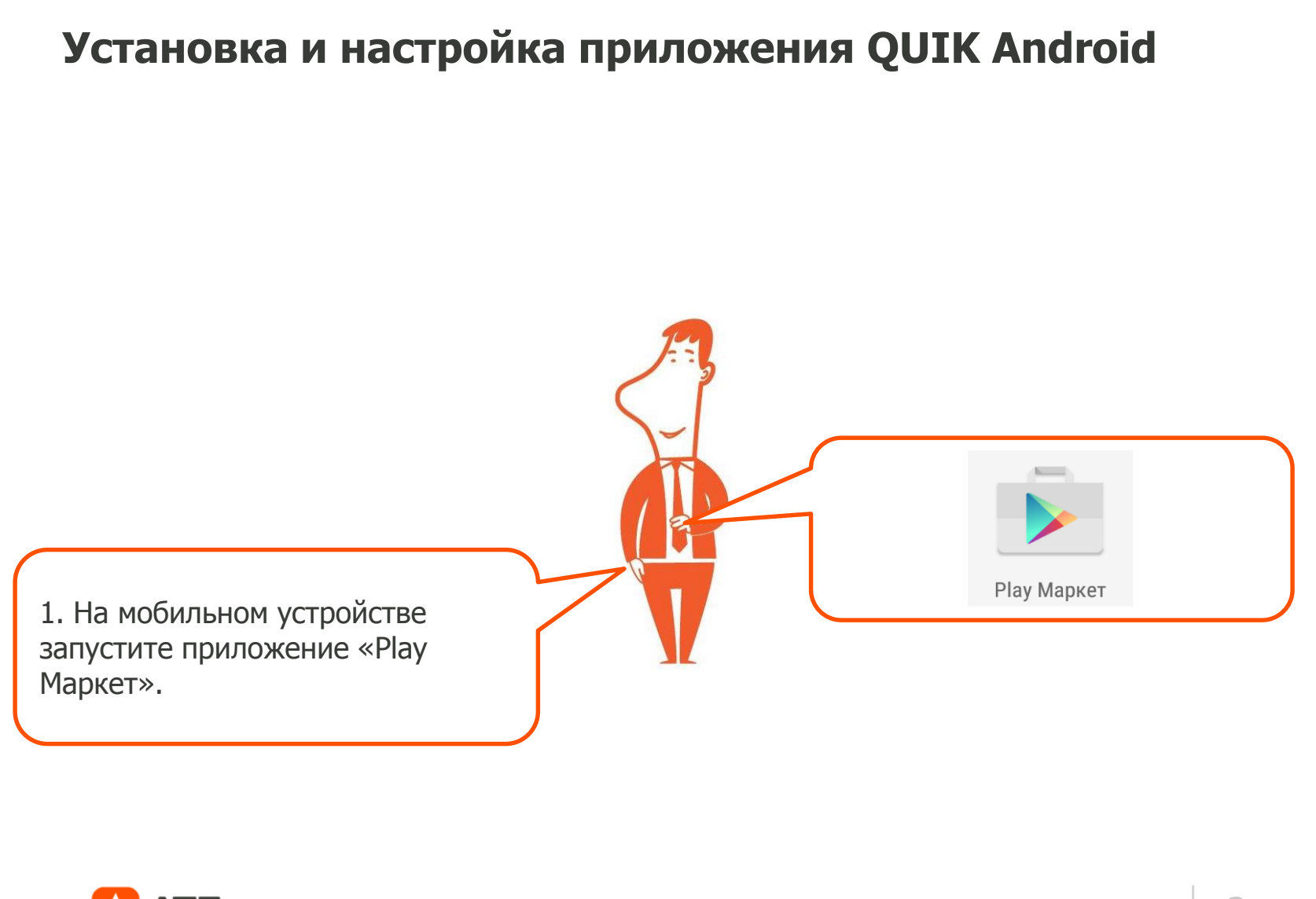

АТБ

| 1000 F                                                                                  | 1.<br>1.<br>1.<br>1.<br>1.<br>1.<br>1.<br>1.<br>1.<br>1.<br>1.<br>1.<br>1.<br>1 | O 17:23                       |   |                                       |
|-----------------------------------------------------------------------------------------|---------------------------------------------------------------------------------|-------------------------------|---|---------------------------------------|
| ← quik                                                                                  |                                                                                 | ×                             |   |                                       |
| QUIK Android                                                                            |                                                                                 |                               | ( | 2. В строке поиска<br>(верхняя строка |
| <b>Q</b> quik                                                                           |                                                                                 |                               |   | приложения)<br>введите quik           |
| Q quik android                                                                          |                                                                                 |                               |   | и в предложенных вариантах нажмит     |
| <b>Q</b> quik сбербанн                                                                  | ¢                                                                               |                               |   | на строку «QUIK<br>Android».          |
| Q quiksilver                                                                            |                                                                                 | - 1                           |   |                                       |
| Q quickpic                                                                              |                                                                                 | - 1                           |   |                                       |
| <b>q</b> <sup>1</sup> <b>w</b> <sup>2</sup> <b>e</b> <sup>3</sup> <b>r</b> <sup>4</sup> | t <sup>5</sup> y <sup>6</sup> u <sup>7</sup> i <sup>8</sup>                     | o <sup>°</sup> p <sup>°</sup> |   |                                       |
| a s d f                                                                                 | g <sup>°</sup> h j k                                                            | ( I)                          |   |                                       |
| z x c                                                                                   | v b n m                                                                         | 2                             |   |                                       |
| ?123 , 🌐                                                                                | QWERTY                                                                          | Q                             |   |                                       |
| АТБ                                                                                     |                                                                                 |                               |   |                                       |

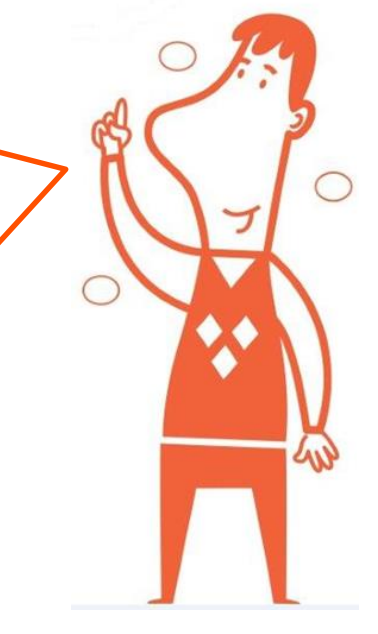

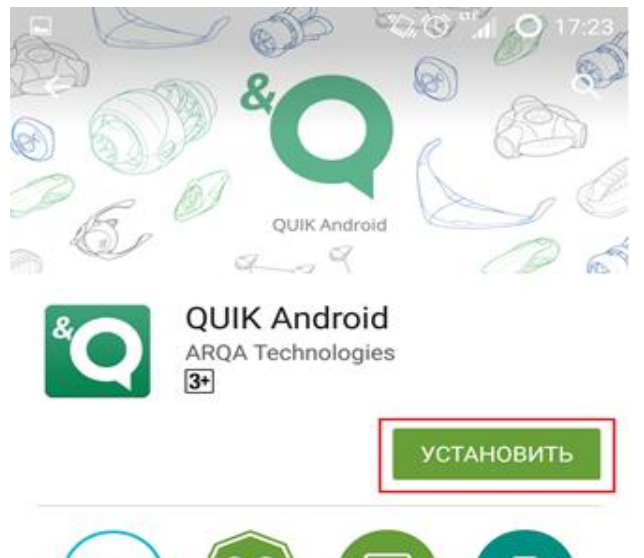

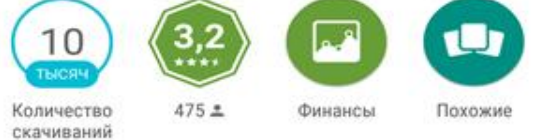

QUIK Android – мобильное приложение QUIK для устройств на платформе Android

#### ЧИТАТЬ ДАЛЬШЕ

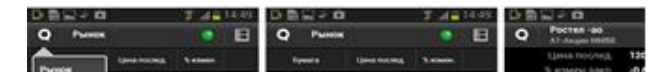

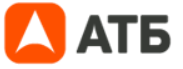

3. В появившемся окне нажмите «Установить» затем «Принять».

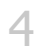

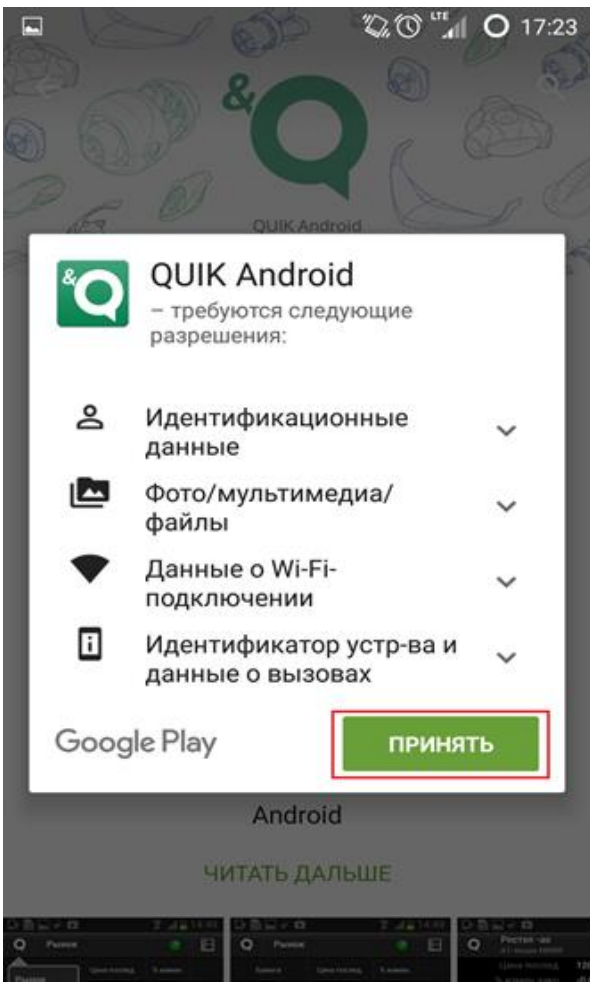

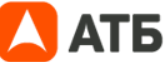

4. После загрузки приложения появится иконка для запуска приложения.

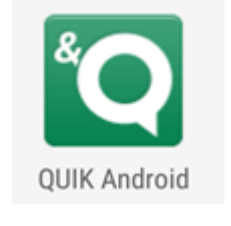

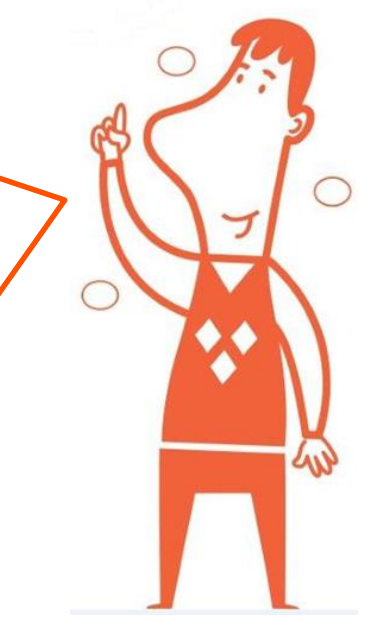

#### Перенос ключей на устройство

**1**. Запустите приложение QUIK Android. При первом запуске приложения на мобильном устройстве создастся папка «QUIK».

2. Выйдите из приложения через пункт «Выход» в меню на стартовом экране «Соединение» (вверху слева).

**3.** Подключите мобильное устройство к компьютеру в режиме доступа к его внутренней памяти (режим «Подключить как диск» или режим MTP (Media sync)).

**4.** На компьютере необходимо открыть папку с ключами Квик. По умолчанию это папка C:\QUIK ATB\Keys.

5. Скопируйте 2 файла с ключами pubring.txk (публичный ключ сервера) и secring.txk (секретный ключ клиента).

6. На мобильном устройстве перейдите в папку QUIK и вставьте скопированные файлы pubring.txk и secring.txk.

7. Аналогично способом надо скопировать на мобильное устройство файл ip.cfg (содержит настройками

подключения к серверу Квик). На компьютере файл ip.cfg по умолчанию находится в папке C:\QUIK ATB.

8. Повторно запустите приложение QUIK Android.

**9.** На стартовом экране «Соединение» в поле сервер должно быть указано значение «Азиатско-Тихоокеанский Банк».

**10.** Укажите в поле логин и пароль. Для удобства можно установить флаг «показать пароль».

**11.** Нажмите кнопку «Вход».

**12.** При успешном соединении индикатор связи в верхней части экрана станет зеленым и произойдет переход на экран «Рынок». Если попытка соединения оказалась неуспешной, проверьте наличие подключения к сети (WiFi, 3G, GPRS).

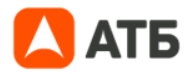

|                |              | ".<br>"         | ③ 100%  | 17:37 |
|----------------|--------------|-----------------|---------|-------|
| Q              | Соединение   | 9               |         | :     |
| Серве<br>Логин | ер Сервер2 ( | (217. 14. 50. : | 201 : 1 |       |
| Парол          | показа       | ать пароль      |         |       |
|                | 🖌 запом      | нить пароль     |         |       |
| Interfa        | ace language | Russia          | n 🔻     |       |
|                | _            | Вход            |         |       |
|                | Как полу     | учить доступ    |         |       |
|                |              |                 |         |       |
|                |              |                 |         |       |
|                |              |                 |         |       |
|                | QUIK A       | Android 1.4.0   |         |       |
|                | ТБ           |                 |         |       |

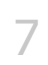

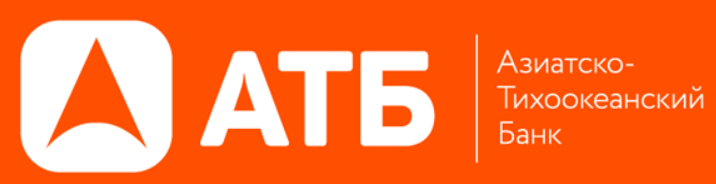

# СПАСИБО ЗА ВНИМАНИЕ!

«Азиатско-Тихоокеанский Банк (ПАО) 125009 г. Москва, Большой Гнездниковский 1 стр.2 Тел. +7(495)988-3061, (709) 1244 www.invest.atb.su